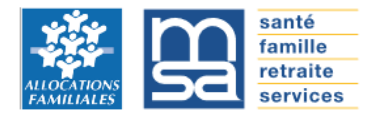

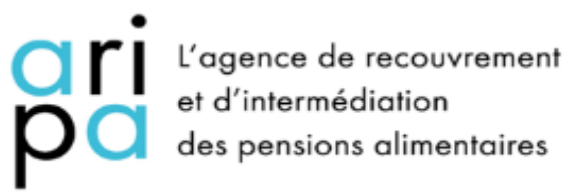

## Portail Professionnels de Justice Avocats

Décembre 2020

Accessible depuis le site de l'ARIPA : pension-alimentaire.caf.fr (**via Mozilla Firefox**)

| espace d'intermédiation<br>pois bienvenue                                            | ON FINANCIÈRE    | Recently and a services                                                                                                    |
|--------------------------------------------------------------------------------------|------------------|----------------------------------------------------------------------------------------------------|
| Connectez-vous à vo<br>espace professionn<br>Adresse mail<br>Anonyme<br>Mot de passe | otre<br>iel<br>® | Vous n'avez<br>pas de compte ?<br>Créez votre espace professionnel<br>afin de transmettre des démarches<br>d'intermédiation financière |
| Verification de sécurité () *                                                        |                  | Inscription                                                                                                    |

Inscription :

En cliquant sur le bouton s'affiche le formulaire d'inscription avec la possibilité de choisir sa catégorie professionnelle.

| ari<br>pa | ESPACE D'INTERMÉDIATION FINANCIÈRE PARTENAIRES<br>FORMULAIRE D'INSCRIPTION |                   |         | ALOCATIONS       | santé<br>famille<br>retraite<br>services |
|-----------|----------------------------------------------------------------------------|-------------------|---------|------------------|------------------------------------------|
|           |                                                                            | Choix de la catég |         |                  |                                          |
|           |                                                                            |                   |         | Do               |                                          |
|           | Greffe de<br>Tribunal                                                      | Avocat            | Notaire | Autre profession |                                          |
|           | Retour                                                                     |                   |         | Suivant          |                                          |
|           |                                                                            | c                 | ARIPA   |                  |                                          |

Quatre propositions de profils, un bouton « Retour » et un bouton « Suivant ».

En sélectionnant un bouton sa couleur change

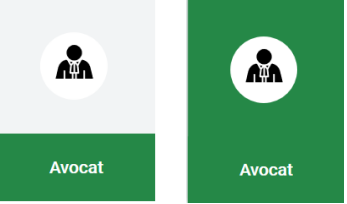

Exemple :

Le Choix de la Catégorie professionnelle

En cliquant sur « Avocat », la page d'inscription s'affiche.

En cliquant sur « Autre profession », une nouvelle page et un message s'affichent pour revenir vers le site Aripa.

Autre profession

| ori<br>po    | ESPACE D'INTERMÉDI<br>FORMULAIRE D'INSCI | ATION FINANCIÈRE PAI<br>RIPTION                                                                                   | RTENAIRES                                                                                                    | ALIOCATIONS<br>FAMILIALES                         | santé<br>famille<br>retraite<br>services |
|--------------|------------------------------------------|----------------------------------------------------------------------------------------------------|----------------------------------------------------------------------------------------------------|---------------------------------------------------|------------------------------------------|
|              |                                          | Choix de la catég                                                                                                 | orie professionnelle                                                                                                    |                                                   |                                          |
|              | ٩                                        |                                                                                                    | Eg                                                                                                    | 2                                                 |                                          |
|              | Greffe de<br>Tribunal                    | Avocat                                                                                                    | Notaire                                                                                                    | Autre profession                                  |                                          |
|              | Retour                                   |                                                                                                    |                                                                                                    | Suivant                                           |                                          |
|              |                                          | ¢                                                                                                    | ARIPA                                                                                                    |                                                   |                                          |
| En sélectior | Autre profession                         | ' puis sur le                                                                                                    | bouton <sup>Suiv</sup>                                                                                                    | <sup>vant</sup> une pag                           | ge s'affiche.                            |
| ari<br>pa    | ESPACE D'INTERMÉD<br>RETOURNER SUR LE    | DIATION FINANCIÈRE<br>SITE DE L'ARIPA                                                                             |                                                                                                    |                                                   | santé<br>famille<br>retraite<br>services |
|              | L'espace profi<br>Si vous souhait        | essionnel d'intermédiat<br>Greffes de tribun<br>tez plus d'informations<br>financière merci de vo<br>Retourner su | tion financière est destir<br>al, Notaires et Avocats.<br>concernant les démarc<br>ous rendre sur le site Ar<br>ur le site de l'ARIPA | né uniquement aux<br>hes d'intermédiation<br>ipa. |                                          |

© ARIPA | Mentions légales

#### Retour sur la page ARIPA : <u>https://www.pension-alimentaire.caf.fr/</u>

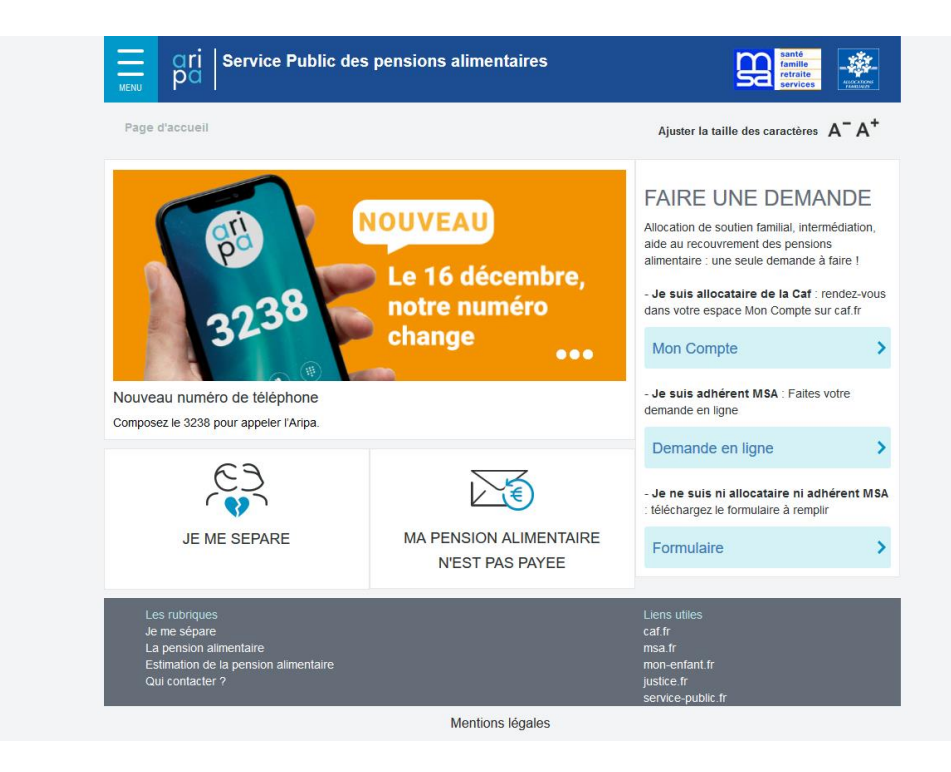

## Le formulaire d'inscription

| ori<br>pa | ESPACE D'INT<br>FORMULAIRE | ERMÉDIATION FINANCIÈRE PA<br>D'INSCRIPTION                                                                                 | ARTENAIRES              | ALLOCATONS<br>FAMILALES                                                                 | santé<br>famille<br>retraite<br>services |                                          |
|-----------|----------------------------|----------------------------------------------------------------------------------------------------|-------------------------|-----------------------------------------------------------------------------------------|------------------------------------------|------------------------------------------|
|           |                            | Choix de la caté                                                                                                    | gorie professionnell    | e                                                                                       |                                          |                                          |
|           | Greffe de<br>Tribunal      | Avocat                                                                                                    | Eg                      | Autre profession                                                                        |                                          |                                          |
|           | Retour                     |                                                                                                    |                         | Suivant                                                                                 |                                          |                                          |
|           | -                          | ¢ ARIPA                                                                                                    | Mentions légales        | _                                                                                       | _                                        |                                          |
| Sélect    | ionnez «                   | Avocat » puis le                                                                                                    | bouton                  | Suivant                                                                                 |                                          |                                          |
|           | ari E                      | SPACE D'INTERMÉDIATION FI<br>ormulaire d'inscription – Avo                                                                 | NANCIÈRE<br>cat         |                                                                                         |                                          | santé<br>famille<br>retraite<br>services |
|           |                            | Les champs marqués d'un astérisque (*) sont ob<br>Adresse mail *<br>sarah durantge-barreau tr<br>Créer un mot de passe © * | ligatoires.             | Confirmer l'adresse mail *<br>seran durantgie-barreau /r<br>Confirmer le mot de passe * |                                          |                                          |
|           |                            | N* CNBF*                                                                                                    | ۲                       | Raison sociale*                                                                         | ۲                                        |                                          |
|           |                            | Téléphone •                                                                                                    |                         | SIRET @                                                                                 |                                          |                                          |
|           |                            | Code postal *                                                                                                    |                         | Commune*                                                                                |                                          |                                          |
|           |                            | N* et voie / Lieu-dit *                                                                                                    |                         | Complément d'adresse @                                                                  |                                          |                                          |
|           |                            | Vérification de sécurité ©*                                                                                                | 0                       |                                                                                         |                                          |                                          |
|           | R                          | etour                                                                                                    |                         |                                                                                         | Valider                                  |                                          |
|           |                            |                                                                                                    | © ARIPA   Mentions léga | iles                                                                                    |                                          |                                          |

#### Les bulles d'aides :

<u>Créez un mot de passe :</u> votre mot de passe doit contenir au moins 12 caractères, combinant 3 catégories parmi les 4 suivantes : (A-Z), minuscule (a-z), chiffre (0-9) et caractère spécial (par ex : @! \$ # %).

<u>Complément d'adresse</u>: le complément d'adresse est un complément d'identification du destinataire ou du point géographique (ex : Appartement 12 Escalier C, Résidence Les Tilleuls).

<u>Vérification de sécurité :</u> il convient de recopier dans la zone de saisie ci-dessous les chiffres et lettre affichés dans l'image.

| pri | ESPACE D'INTERMÉDIATION FINANCIÈRE<br>Formulaire d'inscription – Avocat                                                                                                    | Supervised Statistics                                                                         |
|-----|----------------------------------------------------------------------------------------------------|-----------------------------------------------------------------------------------------------|
|     | Les champs marqués d'un astérisque (*) sont obligatoires.<br>Adresse mail*<br>Dupont.Eric@e-barreau.fr<br>Créer un mot de passe @*<br>Password12345 &<br>N* CNBF*<br>123456 | Confirmer l'adresse mail * Dupont.Eric@e-barreau.fr Confirmer le mot de passe * Password12345 |
|     | Téléphone ◆ 01 02 03 04 05 Code postal ◆ 78000 ✓                                                                                                    | SIRET                                                                                         |
|     | N° et voie / Lieu-dit ●<br>1 rue Abel Lauvray ✓<br>Vérification de sécurité © ●                                                                                             | Complément d'adresse                                                                          |
|     | 3nuzgxmt                                                                                                    |                                                                                               |
| _   | Retour                                                                                                    | Valider Valider                                                                               |

#### Attention tous les champs sont obligatoires sauf le complément d'adresse

Création du mot de passe et confirmation du mot de passe : au moins 12 caractères, combinant 3 catégories parmi les 4 suivantes : (A-Z), minuscule (a-z), chiffre (0-9) et caractère spécial (par ex : @! \$ # %)

Vérification de sécurité : vous pouvez changer le message avec les flèches et vous avez la possibilité de l'écouter.

A Si vous cliquez sur le bouton « Retour » votre création de compte ne sera pas prise en compte.

Puis cliquez sur le bouton

S'affiche une page d'information pour finaliser l'inscription .

Valider

| gri<br>pa | ESPACE D'INTERMÉDIATION FINANCIÈRE PARTENAIRES<br>FINALISEZ VOTRE INSCRIPTION                                                                                                   | famile<br>retraite<br>services |
|-----------|----------------------------------------------------------------------------------------------------|--------------------------------|
|           | Afin de finaliser votre inscription, merci de vous rendre<br>sur votre boîte mail et cliquer sur le lien de confirmation.<br>Vous pourrez ensuite vous connecter à votre espace |                                |
|           | afin de transmettre vos démarches d'intermédiation financière.                                                                                                    |                                |
|           | © ARIPA                                                                                                    |                                |

Prenez connaissance du mail de confirmation d'inscription ARIPA-Portail Partenaire. Si vous ne l'avez pas reçu dans votre boite de reception, vérifiez s'il n'est pas dans les SPAM ou courriers indésirables.

#### Création compte ARIPA

Bonjour,

Depuis l'espace d'Intermédiation Financière, vous avez demandé la création de votre compte. Pour valider votre inscription, veuillez cliquer sur le lien ci-dessous ou copier-coller ce lien dans votre navigateur : http://ohprocitom01-imf.appad2.hpr.oraclevcn.com:8080/users /validate?key=16647760e6737f4d5aaf0b90113f0279

Pour des raisons de sécurité, le lien dans ce courriel reste valide pendant 24 heures. Au-delà, merci de redémarrer la procédure..

Cordialement, L'équipe ARIPA

Ceci est un message automatique, veuillez ne pas répondre.

Réf: ARICCPTE AAA 2020-12-17 11:40:32

Cliquez sur le lien ci-dessus ou copiez-collez ce lien dans votre navigateur. Votre inscription a été prise en compte, vous pouvez vous connecter à l'espace Professionnel de Justice ARIPA.

| ESPACE D'INTERMÉDIATION FINANCIÈRE<br>BIENVENUE | Annue Services                                                                                       |
|-------------------------------------------------|----------------------------------------------------------------------------------------------------|
| Connectez-vous à votre<br>espace professionnel  | Vous n'avez<br>pas de compte ?                                                                       |
| Adresse mail Mot de passe                       | Créez votre espace professionnel<br>afin de transmettre des démarches<br>d'intermédiation financière |
| Verification de sécurité ©*                     | Inscription                                                                                          |
| Mot de passe cubite ?<br>Connexion              |                                                                                                    |

#### **Connexion à l'espace professionnel**

Si vous avez oublié votre mot de passe, cliquez sur le lien puis compléter la page ci-dessous.

| ori<br>pa | ESPACE D'INTERMÉDIATI<br>MOT DE PASSE OUBLIÉ | ON FINANCIÈRE                                                                                                    |         | famile<br>retraite<br>servíces |
|-----------|----------------------------------------------|----------------------------------------------------------------------------------------------------|---------|--------------------------------|
|           | Nous vous                                    | Veuillez saisir votre adresse mail ci-dessous.<br>enverrons les instructions pour réinitialiser votre mot<br>passe.       | t de    |                                |
|           |                                              | Les champs marqués d'un astérisque (*) sont obligatoires. Adresse mail* sant durantgetomane // Werfication de sécurité @* |         |                                |
|           |                                              | t <mark>≱92gjq8</mark><br>₽0                                                                                              |         |                                |
|           | Retour                                       | I                                                                                                    | Valider | I                              |
|           |                                              | © ARIPA   Mentions légales                                                                                                |         |                                |

Vous pouvez entrer votre adresse mail, votre mot de passe et compléter la vérification de sécurité.

| OTI ESPACE D'INTERMÉDIATION FINANCIÈRE<br>DO BIENVENUE                                                     | Autoritation Services                                                                                                    |
|----------------------------------------------------------------------------------------------------|----------------------------------------------------------------------------------------------------|
| Connectez-vous à votre<br>espace professionnel<br>Adresse mail<br>Dupont.Eric@e-barreau.fr<br>Mot de passe | Vous n'avez<br>pas de compte ?<br>Créez votre espace professionnel<br>afin de transmettre des démarches<br>d'intermédiation financière |
| Verification de sécurité © •                                                                               | Inscription                                                                                                    |

### Après validation.

| ori<br>pa                                                        | ESPACE D'INTERMÉDIATION FINANCIÈRE PARTENAIRES<br>ACCUEIL                                                                            | N | ton compte                    |                             | Santé<br>famille<br>retraite<br>services |  |
|------------------------------------------------------------------|----------------------------------------------------------------------------------------------------|---|-------------------------------|-----------------------------|------------------------------------------|--|
| Vous êtes désormai                                               | is connecté en tant que cabinet.Dupont@e-barreau.fr                                                                                  |   |                               |                             |                                          |  |
| BIEN\<br>sur l'espa                                              | <b>/ENUE</b>                                                                                                    |   |                               |                             |                                          |  |
| pour les p                                                       | professionnels de justice                                                                                                    |   | M                             | ES DÉMAR                    | CHES                                     |  |
| Cette démarche c                                                 | comprend 6 étapes.                                                                                                    |   | Accéder à l'h<br>dernières dé | istorique de mes<br>marches | >                                        |  |
| Cliquer sur le poir                                              | s'affichent pour vous expliquer les informations à saisir.<br>It d'interrogation pour y accéder.                                     | - |                               |                             |                                          |  |
| Pour des raisons en ligne sera effect                            | de sécurité, votre démarche d'Intermédiation Financière<br>ctive à la fin de la dernière étape, sa mise en pause riest pas possible. |   |                               |                             |                                          |  |
| En fin de démarch<br>- Le récapitulatif d<br>- Si besoin, la pos | he, vous aurez :<br>des informations saisies.<br>sibilité de le télécharger en version PDF.                                          |   |                               |                             |                                          |  |
|                                                                  |                                                                                                    |   | Transn                        | nettre une o                | démarche                                 |  |
|                                                                  | © ARIPA   Mentions légales                                                                                                    |   |                               |                             |                                          |  |

Cette page présente les étapes d'enregistrement de la démarche.

Vous pouvez également consulter l'historique des démarches ou transmettre une démarche.

#### Historique des démarches :

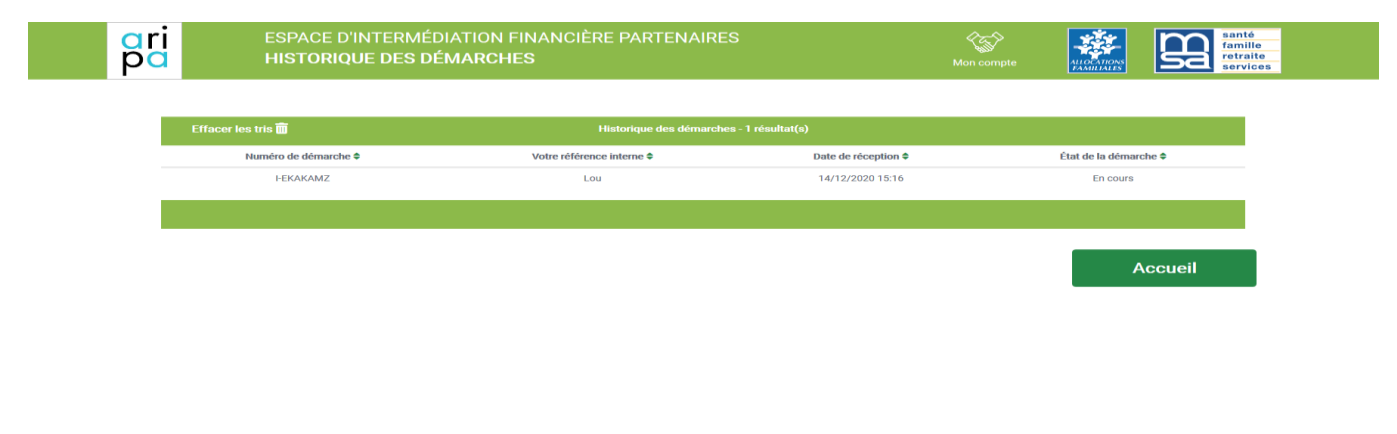

#### **1. INITIALISATION**

#### Transmettre une démarche

| ari<br>pa | ESPACE D'INTERMÉDIATION FINANCIÈRE PARTENAIRES DÉMARCHE D'INTERMÉDIATION FINANCIÈRE Mon compte                |
|-----------|----------------------------------------------------------------------------------------------------|
|           | 1 2 3 4 5 6 7                                                                                                 |
|           | Les champs marqués d'un astérisque (*) sont obligatoires.<br>Votre référence interne @*<br>Démarche. JF, D023 |
|           | Vous voulez modifier une démarche déjà transmise                                                              |
|           | Suivant                                                                                                    |
|           | © ARIPA   Mentions légales                                                                                    |

Indiquez votre référence interne et précisez si vous modifiez une démarche déjà transmise.

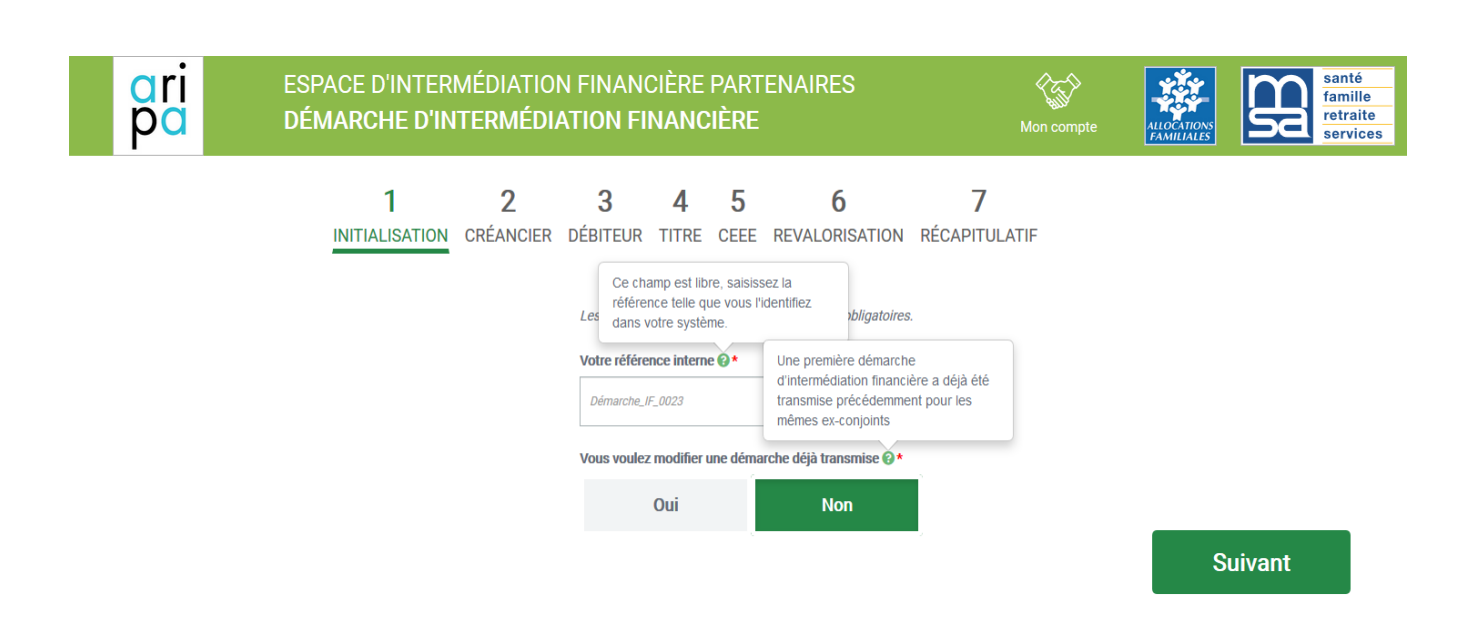

#### Cliquez sur « Suivant »:

| ori<br>pa | ESPACE D'INTERMÉDIATION<br>DÉMARCHE D'INTERMÉDIA | FINANCIÈRE PARTENAIRES<br>TION FINANCIÈRE                    | Mon compte                | AUGENERATION |
|-----------|--------------------------------------------------|--------------------------------------------------------------|---------------------------|--------------|
|           | 1 2<br>INITIALISATION CRÉANCIER I                | <b>3 4 5 6</b><br>DÉBITEUR TITRE CEEE REVALORISATION         | <b>7</b><br>RÉCAPITULATIF |              |
|           |                                                  | Les champs marqués d'un astérisque (*) sont obligatoires.    |                           |              |
|           |                                                  | LUCIANI/MARIANI                                              |                           |              |
|           |                                                  | Vous voulez modifier une démarche déjà transmise @ * Oui Non | ĺ                         |              |
|           |                                                  |                                                              |                           | Suivant      |
|           |                                                  |                                                              |                           |              |

© ARIPA | Mentions légales

#### 2. CREANCIER

Les champs marqués d'un astérisque (\*) sont obligatoires.

| C DÉ                                                                                                    | PACE D'INTER               | MÉDIATIO<br>I <b>TERMÉDI</b> | N FINANC             | CIÈRE P<br>NANCIÌ   | PART<br>È <b>R</b> E | ENAIRES                                                                        | Mon c                     | ompte | ALLOCATIONS<br>PAMILIALES | B | sant<br>fami<br>retra<br>serv |
|----------------------------------------------------------------------------------------------------|----------------------------|------------------------------|----------------------|---------------------|----------------------|--------------------------------------------------------------------------------|---------------------------|-------|---------------------------|---|-------------------------------|
|                                                                                                    | <b>1</b><br>INITIALISATION | 2<br>CRÉANCIER               | <b>3</b><br>DÉBITEUR | <b>4</b><br>TITRE C | 5<br>CEEE            | <b>6</b><br>REVALORISATION                                                     | <b>7</b><br>RÉCAPITULATIF |       |                           |   |                               |
| l as chamne marquáe                                                                                        | d'un actéricque (*) cont   | obligatoiree                 |                      |                     |                      |                                                                                |                           |       |                           |   |                               |
| Civilité*                                                                                                  | o un usiensque (~) son (   | obligatorica.                |                      |                     |                      |                                                                                |                           |       |                           |   |                               |
| Madame                                                                                                    | e Mo                       | onsieur                      |                      |                     |                      |                                                                                |                           |       |                           |   |                               |
| Nom de paissance *                                                                                         |                            |                              |                      |                     |                      | Prénom *                                                                       |                           |       |                           |   |                               |
| MARIANI                                                                                                    |                            |                              |                      |                     |                      | Alexandra                                                                      |                           |       |                           |   |                               |
| Date de paissance 😡                                                                                        | •                          |                              |                      |                     |                      |                                                                                |                           |       |                           |   |                               |
| 07/07/1978                                                                                                 |                            |                              |                      |                     |                      |                                                                                |                           |       |                           |   |                               |
| Lieu de naissance*                                                                                         |                            |                              |                      |                     |                      |                                                                                |                           |       |                           |   |                               |
| France métrop                                                                                              | politaine ou Départem      | ent d'Outre-                 |                      | Collectiv           | vités d'             | Outre-mer                                                                      |                           | Êtrar | nger                      |   |                               |
| Code postal de naiss                                                                                       | mer                        |                              |                      |                     |                      | Commune de paissance                                                           |                           |       |                           |   |                               |
| 20000                                                                                                    |                            |                              |                      | ~                   | -                    | AJACCIO                                                                        |                           |       |                           | ~ | -                             |
| Adresse mail<br>Alexandra123@gr<br>Code postal *<br>78110<br>N* de voie / Lieu dit *<br>5 route de Croissy | mail.com                   |                              |                      | ~                   | -                    | Téléphone<br>01 01 01 01 01<br>Commune •<br>LE VESINET<br>Complément d'adresse |                           |       |                           | ~ |                               |
| Titulaire du compte                                                                                        |                            |                              |                      |                     |                      | Numéro IBAN                                                                    |                           |       |                           |   |                               |
| MARIANI Alexand                                                                                            | ira                        |                              |                      |                     |                      | FR76 1660 6433 140                                                             | 9 1031 6110 056           |       |                           |   |                               |
| Code BIC                                                                                                   |                            |                              |                      |                     |                      |                                                                                |                           |       |                           |   |                               |
| AGRIFRPP866                                                                                                |                            |                              |                      |                     |                      |                                                                                |                           |       |                           |   |                               |
| Justificatif RIB<br>Ajouter<br>< Pas de fichier ><br>Cholaiasez un fichier (1                              | 000 ko max).               |                              |                      |                     |                      |                                                                                |                           |       |                           |   |                               |

8

#### **3. DEBITEUR**

Les champs marqués d'un astérisque (\*) sont obligatoires.

| ESPACE D'INTERMÉDIATION FINA<br>DO DÉMARCHE D'INTERMÉDIATION                              | NCIÈRE PARTENAIRES<br>FINANCIÈRE | Mon compte                       | ALLOCATIONS<br>ALLOCATIONS<br>AMULIALES |
|-------------------------------------------------------------------------------------------|----------------------------------|----------------------------------|-----------------------------------------|
| 1 2<br>INITIALISATION CRÉANCIER                                                           | 3 4 5 6                          | <b>7</b><br>SATION RÉCAPITULATIF |                                         |
| Les champs marqués d'un astérisque (*) sont obligatoires.<br>Civilité*<br>Madame Monsieur |                                  |                                  |                                         |
| Nom de naissance *                                                                        | Prénom*                          |                                  |                                         |
| Date de naissance  + 11/08/1976                                                           |                                  |                                  |                                         |
| Lieu de naissance *<br>France métropolitaine ou départements d'outre-<br>mer              | Collectivités d'outre-mer        | Étran                            | iger                                    |
| Code postal de naissance * 20000                                                          | Commune de naissance*            |                                  | ~                                       |
| Numéro de sécurité sociale (NIR)                                                          |                                  |                                  |                                         |
| Adresse mail                                                                              | Téléphone                        |                                  |                                         |
| Code postal *<br>78100                                                                    | Commune*                         | F                                |                                         |
| № et nom de vole/Lieu dit.*                                                               | Complément d'adresse             | -                                |                                         |
| Précédent                                                                                 |                                  |                                  | Suivant                                 |
| ricceuent                                                                                 |                                  |                                  | Sulvant                                 |
|                                                                                           | © ARIPA   Mentions légales       |                                  |                                         |

En cliquant sur le bouton « Précédent » vous pouvez revenir sur le créancier si vous avez des champs à corriger ou à vérifier ; en revenant sur le débiteur vous conserverez toujours votre dernière saisie.

#### **4. TITRE**

Les champs marqués d'un astérisque (\*) sont obligatoires.

| <mark>pri</mark>                                                                                                    | ESPACE D'INTERMÉ<br>DÉMARCHE D'INTE  | DIATION FIN<br>RMÉDIATION | ANCIÈRE PAR <sup>®</sup><br>I <b>Financièr</b> e | TENAIRES<br>E           |                             | Kon compte           | AUDOCATIONS<br>AMULALISS |
|----------------------------------------------------------------------------------------------------|--------------------------------------|---------------------------|--------------------------------------------------|-------------------------|-----------------------------|----------------------|--------------------------|
|                                                                                                    | <b>1</b><br>INITIALISATION           | <b>2</b><br>CRÉANCIER     | 3 A                                              | 4 5<br>TRE CEEE R       | 6<br>EVALORISATION          | 7<br>I RÉCAPITULATIF |                          |
| Les champs marque<br>Nature du titre *<br>Aucun<br>Emetteur du titre @•<br>Emetteur du titre @•<br>Le titre prévoit 4 un pu<br>Oui<br>PDF du titre exécutoire | is d'un astérisque (*) sont obligato | ires.                     |                                                  | Date d'ém               | ission © +<br>t de la CEEE+ |                      |                          |
| Ajouter<br>- Pas de fichier ><br>choisissez un fichier (4)<br>Précéd                                                                                          | 9 MB may.                            |                           | € AS                                             | 11PA   Mentions légales | 3                           |                      | Suivant                  |

Le champ « émetteur du titre » sera automatiquement complété via votre compte adresse mail.

Vous pouvez télécharger un PDF du titre exécutoire

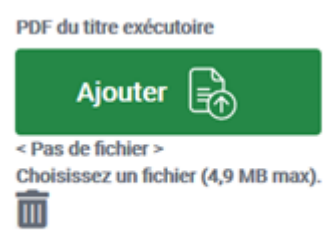

#### 5. CEEE

Avec + et - vous pouvez augmenter ou diminuer le nombre des enfants. Si vous voulez supprimer une ligne « enfant », cliquez sur le (-) et la dernière ligne « enfant » sera supprimée.

La date de début de la pension est automatiquement affichée en fonction de la date d'effet de la CEEE précisée dans le point 4-Titre.

Vous pouvez ajouter un ou plusieurs paliers de pension en cliquant sur « Ajouter

une ligne saisie ». Pour supprimer un palier il faut cliquer sur la poubelle verte qui sera toujours située sur la dernière ligne.

|                            | ESPACE D'INTERMÉDIATION FI<br>DÉMARCHE D'INTERMÉDIATIO    | NANCIÈRE PARTENAIRES<br>ON FINANCIÈRE               | Kon compte                     | AL OCTIONS<br>AL OCTIONS |
|----------------------------|-----------------------------------------------------------|-----------------------------------------------------|--------------------------------|--------------------------|
|                            | 1 2<br>INITIALISATION CRÉANCIE                            | <b>3 4 5</b><br>R débiteur titre <u>ceee</u> revalo | 6 7<br>DRISATION RÉCAPITULATIF |                          |
| Nombre d'enfan             | ts ତ^▲<br>1 +                                             | Montant global 😡                                    | 750 €                          |                          |
| Les champs n               | narqués d'un astérisque (*) sont obligatoires.            |                                                     |                                |                          |
| Nom de naiss               | ance de l'enfant*                                         | Prénom de l'enfant *                                |                                |                          |
| Luciana                    |                                                           | Andréa                                              |                                |                          |
| Date de naiss<br>15/08/201 | B Lin                                                     |                                                     |                                |                          |
| Lieu de naiss              | nce<br>métropolitaine ou départements d'outre-<br>mer     | Collectivités d'outre-mer                           | É                              | ranger                   |
| Code postal d              | e naissance*                                              | Commune de naiss                                    | ance*                          |                          |
| 78300                      |                                                           | ✓ POISSY                                            |                                | ~                        |
| Montant de la              | pension* Date de début*                                   | Date de fin                                         |                                |                          |
|                            | 750 € 01/06/2020                                          | 31/12/2020                                          |                                |                          |
| Montant de la              | pension* Date de début*                                   | Date de fin                                         |                                | Ŵ                        |
|                            | 800 € 01/01/2021                                          |                                                     |                                |                          |
| Un ou plusieurs            | montants supplémentaires de CEEE ont-ils été fixés pour o | cet enfant dans Favenir ? 😡                         |                                |                          |
|                            | Ajouter une ligne de saisi                                | e O                                                 | Réduire                        | e formulaire 🔨           |
|                            | Montant total des pensions                                | 5:750,00 €                                          |                                |                          |
| Pré                        | sédent                                                    |                                                     |                                | Suivant                  |
|                            |                                                           |                                                     |                                |                          |
|                            |                                                           | © ARIPA   Mentions légales                          |                                |                          |

#### 6. REVALORISATION

| ari<br>pa  | ESP4<br>DÉM                                             | ACE D'INTER<br>ARCHE D'IN  | MÉDIATIO<br>I <b>TERMÉDI</b> | N FINAN(<br>ATION FI | cière<br>Nanc     | Part<br>IÈre | ENAIRES             | Mon compte                | ALLOCATIONS | santé<br>famille<br>retraite<br>services |  |
|------------|---------------------------------------------------------|----------------------------|------------------------------|----------------------|-------------------|--------------|---------------------|---------------------------|-------------|------------------------------------------|--|
|            |                                                         | <b>1</b><br>INITIALISATION | <b>2</b><br>CRÉANCIER        | <b>3</b><br>DÉBITEUR | <b>4</b><br>TITRE | 5<br>CEEE    | 6<br>REVALORISATION | <b>7</b><br>RÉCAPITULATIF |             |                                          |  |
| Re         | evalorisation annuelle :<br>evalorisation de la CEEE se | elon la réglementation     | en vigueur                   |                      |                   |              |                     |                           |             |                                          |  |
| Ty         | <b>/pe d'indice</b> :<br>dices métropole - Hors tab     | oac - Ensemble des m       | énages                       |                      |                   |              |                     |                           |             |                                          |  |
| <b>D</b> a | ate de 1ère indexation :<br>1/10/2021                   |                            |                              |                      |                   |              |                     |                           |             |                                          |  |
| Mi         | odalité d'arrondi :<br>ucun                             |                            |                              |                      |                   |              |                     |                           |             |                                          |  |
|            |                                                         |                            |                              |                      |                   |              |                     |                           | _           |                                          |  |
|            | Précédent                                               |                            |                              |                      |                   |              |                     |                           | S           | uivant                                   |  |
|            |                                                         |                            |                              |                      |                   |              |                     |                           |             |                                          |  |
|            |                                                         |                            |                              |                      | © ARII            | PA   Menti   | ions légales        |                           |             |                                          |  |

1) Vous pouvez choisir la revalorisation de la CEEE selon la réglementation en vigueur : les champs suivants se complèteront automatiquement

| or<br>pc | ESPACE<br>DÉMAR                                                                     | E D'INTERI<br>CHE D'IN                                  | MÉDIATIOI<br>TERMÉDIA              | N FINAN(<br>Ation Fi | cière<br>Nanc     | Part<br>IÈre | ENAIRES                                | Mon compte                |                             |                             | santé<br>famille<br>retraite<br>services |  |  |
|----------|-------------------------------------------------------------------------------------|---------------------------------------------------------|------------------------------------|----------------------|-------------------|--------------|----------------------------------------|---------------------------|-----------------------------|-----------------------------|------------------------------------------|--|--|
|          | INIT                                                                                | <b>1</b><br>TALISATION                                  | <b>2</b><br>CRÉANCIER              | <b>3</b><br>DÉBITEUR | <b>4</b><br>TITRE | 5<br>CEEE    | 6<br>REVALORISATION                    | <b>7</b><br>RÉCAPITULATIF | :                           |                             |                                          |  |  |
|          | Les champs marqués d'un a<br>Revalorisation annuelle*<br>Revalorisation<br>réglemen | stérisque (*) son<br>n de la CEEE se<br>tation en vigue | at obligatoires.<br>elon la<br>eur | Revalo               | risation o        | de la CEE    | E exclue par le titre                  | Revalor                   | isation de la<br>décision d | CEEE précisée<br>le justice | par                                      |  |  |
|          | Type d'indice *<br>Indices métropole - Hors ta<br>Modalité d'arrondi *<br>Aucun     | abac - Ensemble                                         | des ménages                        |                      |                   |              | Date de 1ère indexation*<br>01/06/2021 |                           |                             |                             |                                          |  |  |
|          | Précédent                                                                           |                                                         |                                    |                      |                   |              |                                        |                           |                             | Su                          | uivant                                   |  |  |

#### 2) Revalorisation de la CEEE exclue par le titre

| ari<br>pa | ESPACE I<br>DÉMARC                                          | ESPACE D'INTERMÉDIATION FINANCIÈRE PARTENAIRES<br>DÉMARCHE D'INTERMÉDIATION FINANCIÈRE |                       |                      |                   |               |                    |                                 |                             | santé<br>familio<br>retrait<br>servic | 9<br>19<br>19 5 |
|-----------|-------------------------------------------------------------|----------------------------------------------------------------------------------------|-----------------------|----------------------|-------------------|---------------|--------------------|---------------------------------|-----------------------------|---------------------------------------|-----------------|
|           | INIT                                                        | <b>1</b><br>IALISATION                                                                 | <b>2</b><br>CRÉANCIER | <b>3</b><br>DÉBITEUR | <b>4</b><br>TITRE | 5<br>CEEE     | 6<br>REVALORISATIO | 7<br>N RÉCAPITULATIF            |                             |                                       |                 |
|           | Les champs marqués d'un astéris<br>Revalorisation annuelle* | que (*) sont obligato                                                                  | ires.                 |                      |                   |               |                    |                                 |                             |                                       |                 |
|           | Revalorisation<br>réglementa                                | de la CEEE selo<br>ation en vigueur                                                    | n la                  | Revalorisa           | ation de la       | CEEE exc      | clue par le titre  | Revalorisation de la Cl<br>de j | EEE précisée par<br>justice | r décision                            |                 |
|           |                                                             |                                                                                        |                       |                      |                   |               |                    |                                 | _                           |                                       |                 |
|           | Précédent                                                   |                                                                                        |                       |                      |                   |               |                    |                                 | 2                           | Suivant                               |                 |
|           |                                                             |                                                                                        |                       |                      |                   |               |                    |                                 |                             |                                       |                 |
|           |                                                             |                                                                                        |                       |                      |                   |               |                    |                                 |                             |                                       |                 |
|           |                                                             |                                                                                        |                       |                      | © ARIPA   I       | vlentions lég | ales               |                                 |                             |                                       |                 |

3) Revalorisation de la CEEE précisée par la décision de justice : les autres champs doivent être complétés

| Les champs manyable d'un astéringue (*) sont obligatoires.   Revalorisation de la CEEE selon la réglementation en vigueur   Revalorisation de la CEEE selon la réglementation en vigueur   Pyer d'adoré   Type d'adoré   Indices Métropole - Hors tabac - Ensemble des ménages   Vigueur arrondi   Areuro Inférieur   Areuro Inférieur   Areuro Euplérieur   Sal   Fréquence d'adoresation*   (Sr200)   Const attenor, gremisaas                                                                                                    | IN                                                         | 1<br>ITIALISATION          | 2<br>CRÉANCIER | 3<br>DÉBITEUR | 4<br>TITRE | 5<br>CEEE   | 6<br>REVALORISATION      | 7<br>RÉCAPITULATIF                 |                            |        |
|----------------------------------------------------------------------------------------------------|------------------------------------------------------------|----------------------------|----------------|---------------|------------|-------------|--------------------------|------------------------------------|----------------------------|--------|
| Revalorisation de la CEEE selon la réglementation en vigueur       Revalorisation de la CEEE exclue par le titre       Revalorisation de la CEEE précisive par décision de la CEEE précisive par décision de la CEEE précisive par de part de part | Les champs marqués d'un astéri<br>Revalorisation annuelle* | sque (*) sont ob           | igatoires.     |               |            |             |                          |                                    |                            |        |
| Type dividice*     Date de 1 tre indexation*       Indices Métropole - Hors tabac - Ensemble des ménages     Info/7/2010       Modalité d'arondi*     Informat attendur gimmulasas       Modalité d'arondi*     À l'euro inférieur       Aucun arrondi     À l'euro inférieur       Maine     A l'euro supérieur       93.81     Osf/2009       Fréquence d'indexation*     Journal attendur gimmulasas                                                                                                    | Revalorisation de la<br>réglementation e                   | CEEE selon la<br>n vigueur | Rev            | alorisation d | e la CEEE  | Eexclue     | par le titre             | Revalorisation de la<br>décision d | CEEE précisée<br>e justice | par    |
| Indices Métropole - Hors tabac - Ensemble des ménages  V Indices Métropole - Hors tabac - Ensemble des ménages Nodalité d'arrond!  Nodalité d'arrond!  Aucun arrond! A l'euro Inférieur A l'euro supérieur A l'euro supérieur A l'euro le plus proche  Note de base  Sala  Fréquence d'indexation*  Préquence d'indexation*  Annuelle V                                                                                                    | Type d'indice •                                            |                            |                |               | 0          | uite de 1   | hre indexation*          |                                    |                            |        |
| Modalité d'arrondi*     A l'euro inférieur     A l'euro supérieur     A l'euro le pluis proche       Indice de base     Date de publication de l'indice de base     05/2009       93.81     OS/2009     Format attendor gimmosaas                                                                                                    | Indices Métropole - Hors ta                                | bac - Ensemble             | des ménage:    | · ·           |            | 01/07/2     | 2010                     |                                    | (iii)                      |        |
| Aucun arrondi     λ Teuro Inférieur     λ Teuro supérieur     λ Teuro le plus proche       Indice de base     Date de publication de l'indice de base     Date de publication de l'indice de base       93.81     05/2009     Format attendre gromp/saas                                                                                                    | Modalité d'arrondi*                                        |                            |                |               |            | ormat atter | 100 : g/mm/asse          |                                    |                            |        |
| Indice de base Date de publication de l'indice de base 93.81 05/2009 Fornat atlente: gremi assa Fréquence d'indexation* Annuelle                                                                                                    | Aucun arrondi                                              |                            | À l'euro li    | férieur       |            | λ           | Feuro supérieur          | Å feu                              | o le plus proct            | 1e     |
| 93.81 05/2009 Format attendor green/aaaa                                                                                                    | Indice de base                                             |                            |                |               | D          | ate de pr   | ublication de l'indice d | e base                             |                            |        |
| Fréquence d'indexation* Annuelle                                                                                                    | 93.81                                                      |                            |                |               |            | 05/200      | 9                        |                                    |                            | 茴      |
| Fréquence d'indexation* Annuelle                                                                                                    |                                                            |                            |                |               | - *        | ormat atter | idu grimmilaaaa          |                                    |                            |        |
| NERVEN                                                                                                    | Fréquence d'indexation*                                    |                            |                |               |            |             |                          |                                    |                            |        |
|                                                                                                    | MINUELLE                                                   |                            |                |               |            |             |                          |                                    |                            |        |
|                                                                                                    | Précédent                                                  |                            |                |               |            |             |                          |                                    | Si                         | uivant |
| Précédent                                                                                                    |                                                            |                            |                |               |            |             |                          |                                    |                            |        |
| Précédent                                                                                                    |                                                            |                            |                |               |            |             |                          |                                    |                            |        |

# 7. **RECAPITULATIF.** Vous avez la possibilité de modifier en cliquant sur le crayon

| CITI ESPACE D'INTERMÉDIATION FINANCIÈRE PARTENAIRES                                                                                                    | an compte           |
|----------------------------------------------------------------------------------------------------|---------------------|
| 1 2 3 4 5 6 A                                                                                                    | <b>7</b><br>TULATIF |
| Votre référence interne :<br>Vous voulez modifier une démarche déjà transmise : Non<br>Demande Pas de fichier<br>d'intermédiation<br>financière                                                                                                    | Initialisation      |
| Civilité : Madame<br>Non de naissance : D<br>Prénom : D<br>Date de naissance : 0/07/1980<br>Lee de naissance : Collectivités d'outre mer<br>Collectivité d'outre mer de naissance : Saint-Barthélémy<br>Adresse mail :<br>Télépiona :<br>Code postal : 78300<br>Commune : POISSY<br>N° et non de voio/Leu dit : 1 nue Pierre et Charles Perret[R Pierre et Charles Perret]<br>Complément d'adresse :                        | Parent Créancier    |
| Civilité : Monsieur<br>Non de naissance : C<br>Prénom : C<br>Date de naissance : 01/01/1980<br>Lieu de naissance : Collectivités d'outre-mer<br>Collectivité d'outre-mer de naissance : Saint Barthélémy<br>Adresse mail :<br>Téléphone :<br>Code postal : 78500<br>Commune : SARTROUVILLE<br>N° et nom de voie/Lieu dit : s'route de Pontoise<br>Complément d'adresse :                                                    | Parent Débiteur     |
| Nature du titre : Ordonnance de Non Conciliation<br>Date d'emission : 01/11/2020<br>Émetteur du titre : 13 VERSALLES<br>Daté d'effe de la CEE : 13/11/2020<br>Présence d'an cas de volence ou de mensae : Non<br>Le titre prévoit-il un palement avant le 10 da mois ? : Oul<br>POP du titre exécutior : Pas de fichier<br>POF de l'avis de notification : Pas de fichier<br>POF de l'avis de notification : Pas de fichier | Titre               |
| Jer ENFANT         Seen:         Meen de naissance: 4 Andréa         Date de naissance: 1 S/00/2018         Late de naissance: 1 S/00/2018         Code postal / commune de naissance: 78000 POISSY         J <sup>er</sup> PALER         Montant de la pension: 750,00 €         Date de de lin:         Montant total des pensions: 750,00 €                                                                              | CEEE                |
| Revalorisation annuelle : Revalorisation de la CIEE selon la réglementation en vigueur<br>Type d'indice : Indices Métropole - Hors tabac - Ensemble des ménages<br>Daté de Lete Indicaution : 01/11/2021<br>Modalité d'arrondi : Aucun arrondi                                                                                                    | Revalorisation      |
| Précédent                                                                                                    | Valider             |

Confirmation de la démarche, vous pouvez télécharger le document

Attention si vous ne le téléchargez pas vous n'aurez plus la possibilité de le récupérer pour des questions de sécurité.

| ari<br>pa                       | ESPACE D'INTERMÉDIATION FINANCIÈRE PARTENAIRES<br>CONFIRMATION DE DÉMARCHE                                                                                                   | Mon compte                               |                          | famille<br>retraite<br>services |
|---------------------------------|----------------------------------------------------------------------------------------------------|------------------------------------------|--------------------------|---------------------------------|
| Votre démarche a bien été trans | nise                                                                                                    |                                          |                          |                                 |
|                                 |                                                                                                    |                                          |                          |                                 |
|                                 | Votre démarche I-FU9ED9Q avec la référence interne "LUCIANI/MARIANI" a<br>Un accusé de réception vous a été envoyé sur votre adresse                                         | a bien été transmis<br>e-mail.           | se.                      |                                 |
|                                 | Vous trouverez ci-dessous un lien vous permettant de télécharger le récapitul<br>Attention, pour des raisons de sécurité, ce récapitulatif ne sera plus téléchargeable une f | atif de votre déma<br>fois que vous aure | rche.<br>z quitté la pag | je.                             |
|                                 | Télécharger mon récapitulatif de démarche                                                                                                    | er                                       |                          |                                 |
|                                 |                                                                                                    |                                          |                          | Retour à l'accueil              |
|                                 |                                                                                                    |                                          |                          |                                 |
|                                 | © ARIPA   Mentions légales                                                                                                    |                                          |                          |                                 |

En cliquant sur le bouton « Retour à l'accueil » vous pouvez revenir sur la page cidessous et vous pouvez consulter l'historique des démarches ou transmettre une autre démarche.

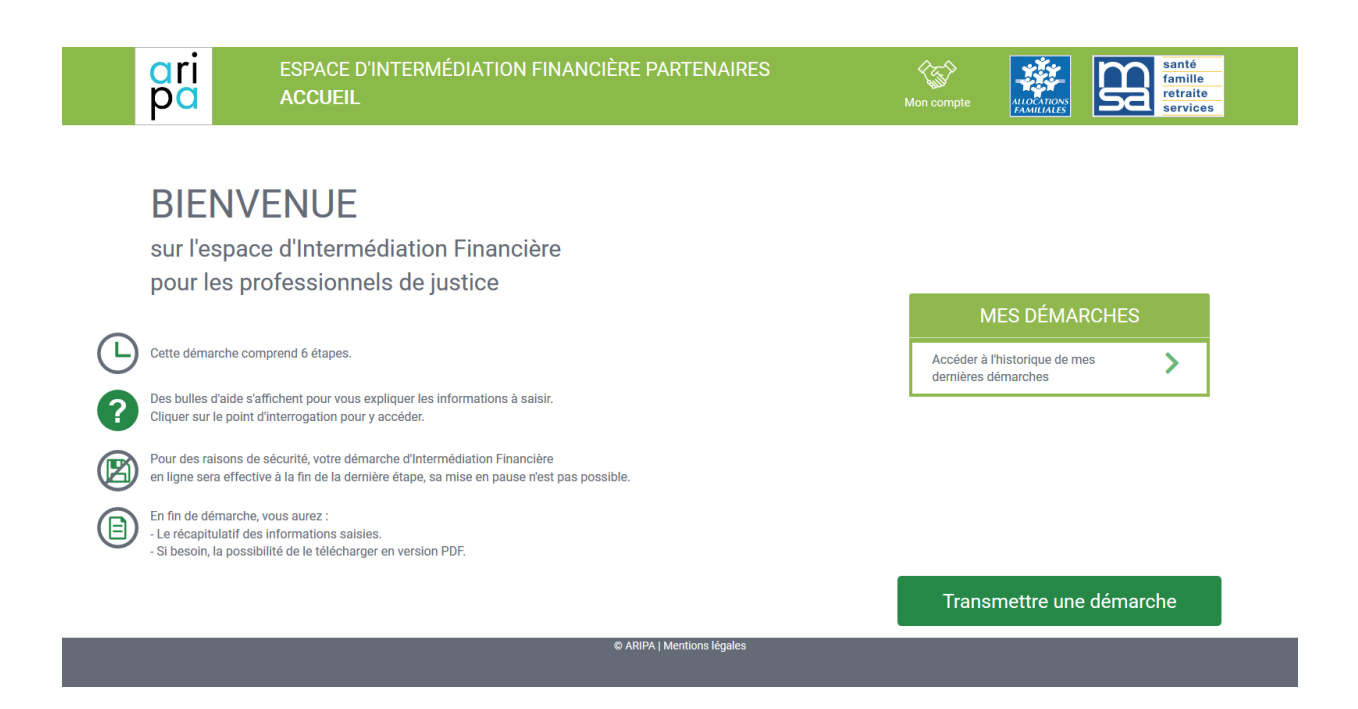

En cliquant sur « Mes démarches » :

| Numéro de démarche \$<br>I-FU9ED9Q | Votre référence interne 8 | Date de réception 0             | État de la démarche 0 |                 |
|------------------------------------|---------------------------|---------------------------------|-----------------------|-----------------|
| HU9ED9Q                            | LUCIANI/MARIANI           | 07/09/2020 16:59                |                       |                 |
|                                    |                           |                                 | En cours              |                 |
|                                    |                           |                                 |                       |                 |
|                                    |                           |                                 |                       |                 |
|                                    |                           |                                 | Accueil               |                 |
|                                    |                           |                                 |                       | •               |
|                                    |                           |                                 |                       |                 |
|                                    |                           |                                 |                       |                 |
|                                    |                           |                                 |                       |                 |
| •                                  |                           |                                 |                       |                 |
| ESPACE D'IN                        | NTERMEDIATION FIN         | ANCIERE PARTENAIRES             |                       | famili          |
| HISTORIQUI                         | E DES DEMARCHES           |                                 | Mon compte            | Service Service |
|                                    |                           |                                 |                       |                 |
|                                    |                           |                                 |                       |                 |
| Effacer les tris 📷                 | Historique                | e des démarches - 4 résultat(s) |                       |                 |
| Numéro de démarche 🕏               | Votre référence inte      | erne 🗢 Date de réception        | n 🗢 État de           | la démarche 🗢   |
| I-NVXNZZ7                          | RG 21/1983                | 19/08/2021 14:                  | 54                    | Refusée         |
| I-KQMG2MK                          |                           | 23/09/2021 16:                  | 19 A                  | pprouvée        |
| I-9XQVW4W                          | RG 20/3054                | 15/12/2021 12:                  | 26                    | En cours        |
| I-SIGJQQS                          | 21/945                    | 28/12/2021 10:                  | 56                    | En cours        |
|                                    |                           |                                 |                       |                 |
|                                    |                           |                                 |                       |                 |
|                                    |                           |                                 |                       |                 |
|                                    |                           |                                 |                       |                 |
|                                    |                           |                                 |                       |                 |

Attention, la mention « démarche refusée » est à usage interne Caf et ne remet pas en cause la saisie effectuée et restituée dans le PDF récapitulatif.

En cas de difficultés vous pouvez contacter l'Aripa à l'adresse suivante : <u>contact.aripa@cnaf.fr</u>